# <u>MEDIA STORAGE M80 ファームウェア変更手順書</u>

ファームウェア変更に関するご注意

 ファームウェアの変更中にメディアストレージ M80 の電源が切れると、メディアストレージ M80 の電源が入ら なくなり、画像表示できなくなります。
メディアストレージ M80 の電源にはフル充電した専用バッテリーパック、または、コンパクトパワーア ダブター CA-570 を使用してください。 メディアストレージ M80 にバッテリーが装着されていない状態でコンパクトパワーアダブターを接続 しても作動しません。必ず残量の残っているバッテリーを本体に入れてください。
ファームウェアの変更中は、絶対に MEDIA STORAGE の電源スイッチを <OFF> にしないでください。家 庭用電源を使用する場合は、停電に十分ご注意ください。
また、ファームウェア変更中は、カードスロットからカードを抜き挿ししないでください。
また、ファームウェア変更中は、<u>ボタン、スイッチなどの操作を行わないでください。</u>

## ファームウェア変更手順

以下の説明の中で、"X.X.X"や"xxx"は、現在のファームウェアのバージョン名、あるいはこれから変更するファームウェアのバージョン名を表します。

## (1)ファームウェア変更に使用するメモリカードを用意します。

## (2)ホームページからファームウェア変更ファイルをダウンロードします。

ホームページから、圧縮された自己解凍形式ファイルをダウンロードしてください。

ダウンロードしたファイルを解凍し、ファームウェア変更ファイルを生成します。(\*1) MEDIA STORAGE M80 V2.6.3 というフォルダの下の UPD020603.FIR がファームウェア変更ファイルです。

ファームウェア変更ファイルのファイル容量を確認します。(\*2) ファイル容量が相違する場合は、ファームウェア変更ファイルをダウンロードし直してください。

ファームウェア変更ファイルの名称、容量はホームページで確認できます。

| MBD FirmWare Ver020603 | ×              |
|------------------------|----------------|
| 1)ストールするフォルデ(D):       |                |
| c:¥デスクトップ              | 参照( <u>B</u> ) |
| OK(Q)                  | キャンセル(C)       |

(\*1) ダウンロードしたファイルの解凍方法

Windows の場合 ダウンロードしたファイルをダブルクリックすると、左の画 面が表示されます。

"OK" をクリックすると、ダウンロードしたファイルが解凍され、ファームウェア変更ファイルが入ったフォルダ(MEDIA STORAGE M80 V2.6.3)が生成されます。 ( "参照" をクリックすると、解凍先を選択できます。 また、表示されるパス" C: \"は、解凍先により異なります)

生成された MEDIA STORAGE M80 V2.6.3 というフォルダの 下の UPD020603.FIR がファームウェア変更ファイルです。

ファームウェア変更ファイル(UPD020603.FIR)のファイル容 量を確認します。ファイル容量が相違する場合は、ファーム ウェア変更ファイルをもう一度ホームページからダウンロー ドし直してください。

#### <u>Macintosh の場合</u>

ダウンロードしたファイルをダブルクリックしてください。 DiskCopy が起動し、ファイルの解凍、およびディスクのマウ ントを行い、Finder にマウントされたディスクのアイコン [M80 Firm]が表示します。

自動的に解凍されない場合は、ファイルをダブルクリックし て下さい。

[M80 Firm] アイコンを開き、中にあるフォルダ(MEDIA STORAGE M80 V2.6.3)を開くとファームウェア変更ファイル (UPD020603.FIR)があります。

(\*2) ファイル容量の確認方法

<u>Windows</u>の場合

ファームウェア変更ファイル(UPD020603.FIR)のアイコンを 右クリック、[プロパティ]を選択します。

### <u>Macintosh の場合</u>

ファームウェア変更ファイル (UPD020603.FIR)のアイコンを 選択したあと、[ファイル]メニューの[情報をみる]を選択しま す。

## (3-1)ファームウェア変更ファイルをメモリカードにコピーします。

あらかじめ初期化した メモリカードを、カードリーダーに挿入します。

ファームウェア変更ファイルを、メモリカードを開いたすぐの場所(ルートディレクトリ上)にコピーします。

ファームウェア変更ファイルが保存されていることを確認、メモリカードをカードリーダーから取り出します。

メモリカードをカードリーダーから取り出す際は、パソコン、あるいはカードリーダーの取り扱い説明書に従って行 ってください。

メモリカードのフォルダ内にはコピーしないでください。フォルダ内に入れると、メディアストレージ M80 がファームウェア変更ファイルを見つけられません。

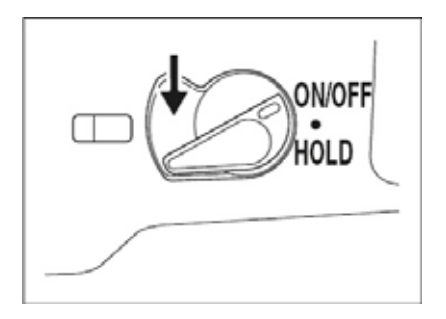

## (3-2)ファームウェアの変更を開始します。

ファームウェア変更ファイルが入った メモリカードをカ メラにセットします。電源スイッチを <ON> にしてメデ ィアストレージ M80 を起動します。

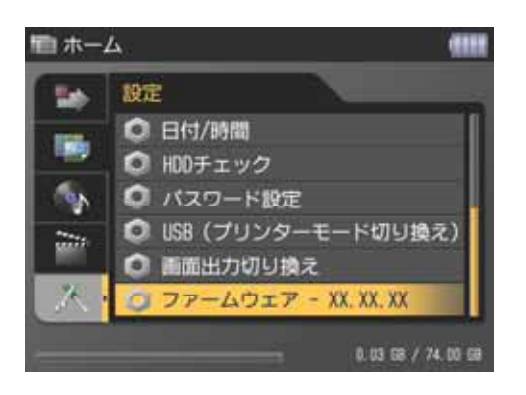

メディアストレージ M80 の<+字>キーを操作して、[設 定] の最後にある[ファームウェア - 02.05.03]を選び、 <SET> ボタンを押します。

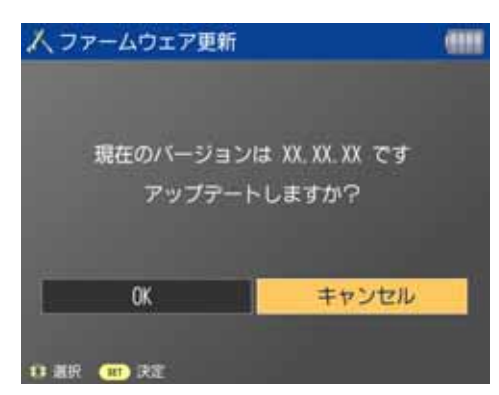

(4)ファームウェアを変更します。 しばらくすると(10-20秒程度)、左のアップデート画面 が表示されます。 <+字>キーを操作して[OK]を選び、 <SET> ボタンを押し ます。

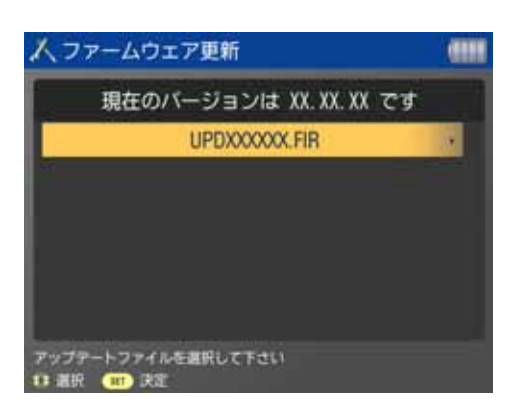

しばらくすると(10-20秒程度)、[UPD020603.FIR]と表 示されます。 変更するファームウェアの表示を確認したら、再度 <SET> ボタンを押します。

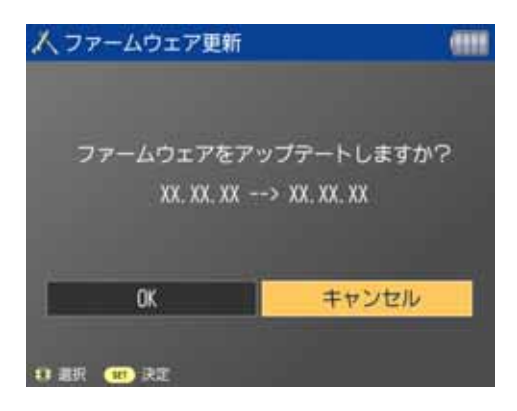

しばらくすると、 [ファームウェアをアップデートしますか? 02.05.03 →2.6.3] と表示されますので、<+字>キーを操作して[OK]を選 び、再度<SET>ボタンを押します。

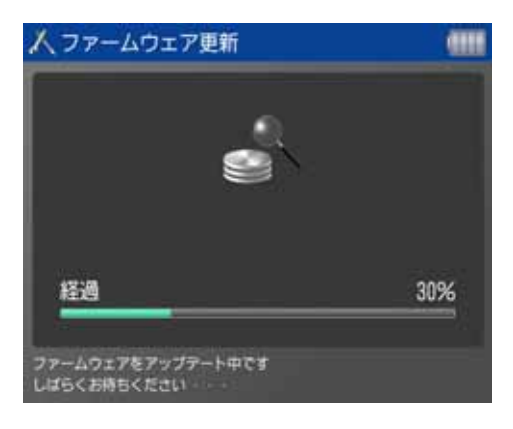

ファームウェアのアップデート画面が表示されます。 (所要時間約7分) ファームウェア変更中は、液晶モニタに左の画面が表示 されます。

液晶オートオフ設定により、数分後に、ファームウェ アアップデートの表示画面が液晶モニタ上から表示され なくなりますが、アップデート中です。 確認するには<MENU>キーを押し、液晶モニターを再表 示させてください。

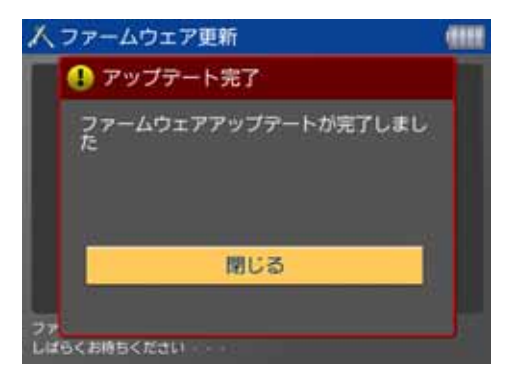

(5)ファームウェアの変更を終了します。 変更が終わると、液晶モニタに次の内容が表示されま す。

<SET> ボタンを押ししばらくすると、ファームウェアの 変更を終了し、自動的にメディアストレージ M80 の電源 が切れます。

以上で、ファームウェアの変更作業は完了です。 ファームウェアの変更に使用したメモリカードは、変更 作業が完了したら、初期化してください。 <u>ファームウェアバージョンの確認</u>

電源スイッチを <ON> にしてメディアストレージ M80 を起動します。 MEDIA STORAGE の<+字>キーを操作して、[設定] の最後にある[ファームウェア - xx.xx.xx]を選び、[ファームウェア - xx.xx.xx]を選び、[ファームウェア - xx.xx.xx]を確認します。そこに表示されている番号がメディアストレージ M80 のファームウェアのバージョンです。

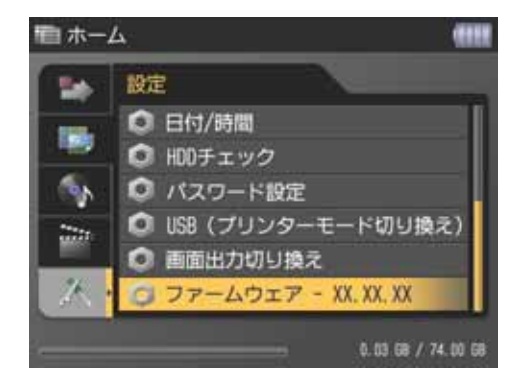

## ファームウェア変更中にエラーが表示された場合

万が一、ファームウェア変更中に、エラー表示された場合は、設定<SET>ボタンを押して、再度変更操作を繰り返して ください。

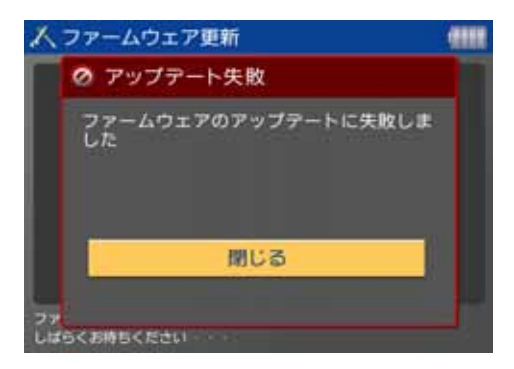

それでも変更できない場合は、メディアストレージ M80 メディアストレージ M80 に同梱の使用説明書に記載してあります、「修理に関するお問い合わせ窓口」にご相談ください。